# FIBER OPTIC SWITCH – MINI OSW2X1-MINI

## **Technique Parameter**

| Туре                                    |                  | Ordinary type Enhanced type      |                                  |                                            |
|-----------------------------------------|------------------|----------------------------------|----------------------------------|--------------------------------------------|
| Item                                    | Unit             | Technique                        | Remark                           |                                            |
| Wavelength                              | nm               | 1200 - 1600                      | 1200 - 1600                      |                                            |
| Insertion loss                          | dB               | ≤1.5                             | ≤1.5                             | Testing at<br>1310nm,<br>1490nm,<br>1550nm |
| Switching time                          | ms               | $\leq 5$                         | $\leq 5$                         |                                            |
| Return loss                             | dB               | ≥ 55                             | ≥ 55                             |                                            |
| Max input optical power                 | mW               | 500                              | 500                              |                                            |
| Input optical power<br>operating range  | dBm              | -10dBm - +24dBm                  | -10dBm - +24dBm                  |                                            |
| Switching life                          |                  | $\geq 10$ million times          | $\geq 10$ million times          |                                            |
| SNMP module                             | Suppor<br>browse | t IPV6/HFC netwo<br>r            | SNMP module<br>Optional          |                                            |
| Optical connector<br>type               |                  | FC/APC or SC/APC                 | FC/APC or SC/APC                 |                                            |
| Supply voltage                          | V                | AC160V - 250V OR<br>-48V (50 Hz) | AC160V - 250V OR<br>-48V (50 Hz) |                                            |
| Consumption                             | W                | ≤ 2                              | ≤2                               |                                            |
| Operating<br>temperature                | °C               | -5 - +55                         | -5 - +55                         |                                            |
| Max relative<br>humidity for<br>working | %                | Max 95% No condensation          | Max 95% No condensation          |                                            |
| Storage<br>Temperature                  | °C               | -30 - +70                        | -30 - +70                        |                                            |
| Max relative<br>humidity for<br>storage | %                | Max 95% No condensation          | Max 95% No condensation          |                                            |
| Mini Dimension                          | mm               | 235(W)×160(D)×30<br>(H)          | 235(W)×160(D)×30<br>(H)          |                                            |

### FIBER OPTIC SWITCH – MINI front front panel description

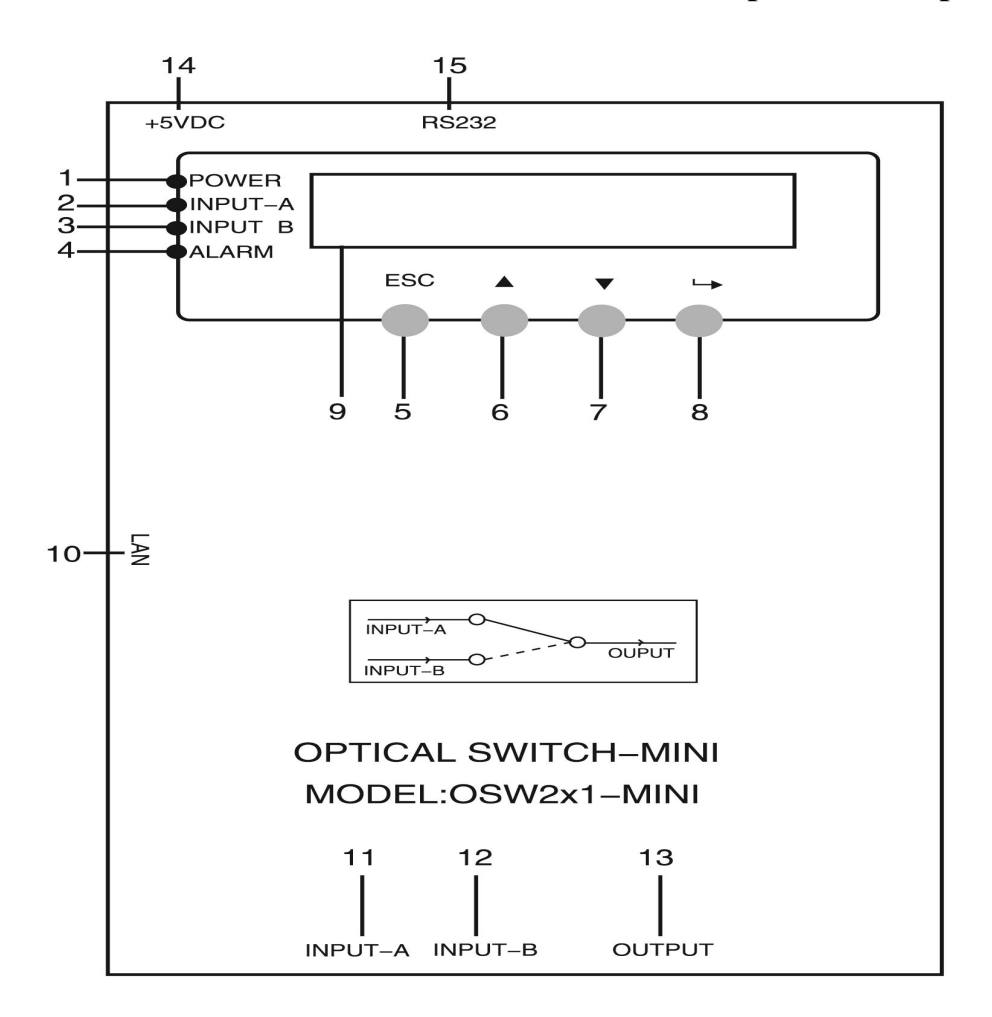

- 1) Power indicator: when the power inside is working, the light is on.
- 2) A way output status indicator: When switch is at A, the light is on.
- 3) B way output status indicator: When switch is at B, the light is on.
- 4) Warning indicator: When warn, red light is on, and detail please refer to menu.
- 5) Exit or cancel key of the display setup menu.
- 6) Up or increment key of the display setup menu.
- 7) Down or decrement key of the display setup menu.
- 8) Enter key of the display setup menu.
- 9) 160×32 dot matrix LCD monitor: Used for displaying all parameters.

10) LAN interface: correspond to IEEE802.3 10Base-T interface, used for network management.

- 11) A way optical signal input.
- 12) B way optical signal input.

13) Optical signal output: There is an invisible laser beam from the port when normal working, so should not face to body or eye to avoid accidental harm.

- 14) Power input.
- 15) RS232 interface: Used for configuring the network management parameters.

## **Displayed Parameter description**

1) When power on:

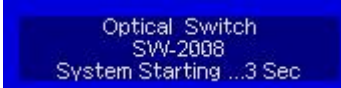

2) After entering the system

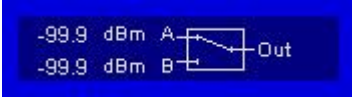

Input optical power and output channel at present.

Shows product's Loge, model and time.

3) Press "Enter" key into the menu index

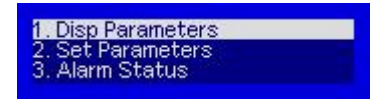

- 1. Parameter menu; 2. Set parameters; 3. Alarm menu
- 4) Sub-menu of parameter

| 1. Disp Parameters |  |
|--------------------|--|
| 2. Set Parameters  |  |
| 3. Alarm Status    |  |
|                    |  |

Press "Enter" key into the menu

| Content                                                                             | Meaning                                                 |
|-------------------------------------------------------------------------------------|---------------------------------------------------------|
| Channel A Power: -99.9 dBm<br>Channel B Power: -99.9 dBm<br>Work Wavelength: 1550nm | Current input optical power of A way                    |
| Channel A Power: -99,9 dBm<br>Channel B Power: -99,9 dBm<br>Work Wavelength: 1550nm | Current input optical power of B way                    |
| Channel A Power: -99.9 dBm<br>Channel B Power: -99.9 dBm<br>Work Wavelength: 1550nm | Working wavelength at present                           |
| Channel B Power: -99,9 dBm<br>Work Wavelength: 1550nm<br>Control Mode: MANUAL       | Working mode of switcher at present                     |
| Work Wavelength: 1550nm<br>Control Mode: MANUAL<br>Switch Threshold: 8.0 dBm        | Switch threshold of automatic switching mode at present |
| Control Mode: MANUAL<br>Switch Threshold: 8.0 dBm<br>Current Channel: A             | Working input channel at present                        |
| Current Channel: B<br>Channel A RF: 0.00 V<br>Channel B RF: 0.00 V                  | *Input RF signal voltage of A way                       |

| Current Channel: B<br>Channel A RF: 0.00 V<br>Channel B RF: 0.00 V                                                 | *Input RF signal voltage of B way |
|----------------------------------------------------------------------------------------------------|-----------------------------------|
| Switch Threshold: 8.0 dBm<br>Current Channel: A<br>SN: 1234567890                                                  | Serial-number                     |
| Current Channel: A<br>S/N: 1234567890<br>Box Temperature: 31.2 °C                                                  | Box temperature at present        |
| S/N: 061103123<br>Box Temperature: 25.25 °C<br>P Address: 192.168.0.97                                             | IP address                        |
| Box Temperature: 25.25 °C<br>IP Address: 192.168.0.97<br>Subnet Mask: 255.255.255.0                                | Subnet Mask                       |
| IP Address: 192.168.0.97<br>Subnet Mask: 255.255.255.0<br>Net Gateway: 192.168.0.1                                 | Gateway                           |
| Subnet Mask: 255.255.255.0<br>Net Gateway: 192.168.0.1<br>Mac: 00-80-95-34-35-55                                   | MAC address                       |
| Net Gateway:         192.168.0.1           Mac:         00-b9-88-12-34-56           Software Version:         1.00 | Software system version           |

5) Setting menu

1: Disp Parameters 2: Set Parameters 3: Alarm Status

Press "Enter" key into the menu

| Content                                                           | Meaning                                                                               |
|-------------------------------------------------------------------|---------------------------------------------------------------------------------------|
| Set Optical Power Unit<br>Set Work Wavelength<br>Set Buzzer Alarm | Optical power unit in the switch<br>display menu                                      |
| Set Optical Power Unit<br>Set Work Wavelength<br>Set Buzzer Alarm | Set work wavelength, for correcting input power detection                             |
| Set Optical Power Unit<br>Set Work Wavelength<br>Set Buzzer Alarm | Open or close the buzzer alarm                                                        |
| Set Work Wavelength<br>Set Buzzer Alarm<br>Set Control Mode       | Set equipment's switching mode.<br>Press "Enter", and then set the<br>switching mode. |

| Set Buzzer Alarm<br>Set Control Mode<br>Set Work Channel                   | Set working channel (this menu<br>appear only with manual switching<br>mode). Press "ENTER", can switch<br>manually between A and B                                                                                                    |
|----------------------------------------------------------------------------|----------------------------------------------------------------------------------------------------|
| Set Buzzer Alarm<br>Set Control Mode<br>Set Switch Threshold               | Set switch threshold of automatic<br>switching (this menu appear only<br>with automatic switching mode).<br>When input power of A way is less<br>than this value, it will be<br>automatically switched to B way.<br>When input power of A way is more<br>than this value, it will be<br>automatically switched to A way |
| Set Save RF Ref<br>Set RF Mode<br>Set Channel A Low Alarm                  | *Keep the current RF Voltage of A<br>and B ways as RF detection<br>reference Voltage.                                                                                                    |
| Set Save RF Ref<br>Set RF Mode<br>Set Channel A Low Alarm                  | *Set RF operating menu, press enter<br>key, select "ON" or "OFF" to open<br>or close the RF automatic switch<br>function.                                                                                                    |
| Set Control Mode<br>Set Work Channel<br>Set Channel A Low Alarm            | Set Channel A input optical power<br>low alarm threshold                                                                                                    |
| Set Work Channel<br>Set Channel A Low Alarm<br>Set Channel B Low Alarm     | Set Channel B input optical power<br>low alarm threshold                                                                                                    |
| Set Channel A Low Alarm<br>Set Channel B Low Alarm<br>Set Local IP Address | Set IP address                                                                                                    |
| Set Channel B Low Alarm<br>Set Local IP Address<br>Set Subnet Mask         | Set subset mask                                                                                                    |
| Set Local IP Address<br>Set Subnet Mask<br>Set Gateway                     | Set gateway                                                                                                    |
| Set Subnet Mask<br>Set Gateway<br>Restore Factory Config                   | Restore factory config                                                                                                    |

6) Warning menu

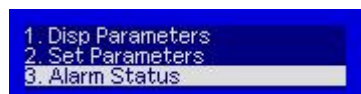

Press "ENTER" into the menu to check the alarm

information.Note:1) : The menu with \* is only for enhanced switch;

## 7. Quickly set use instructions of enhanced optical switch RF

### automatic switching

Optical signal and RF signal normally input:

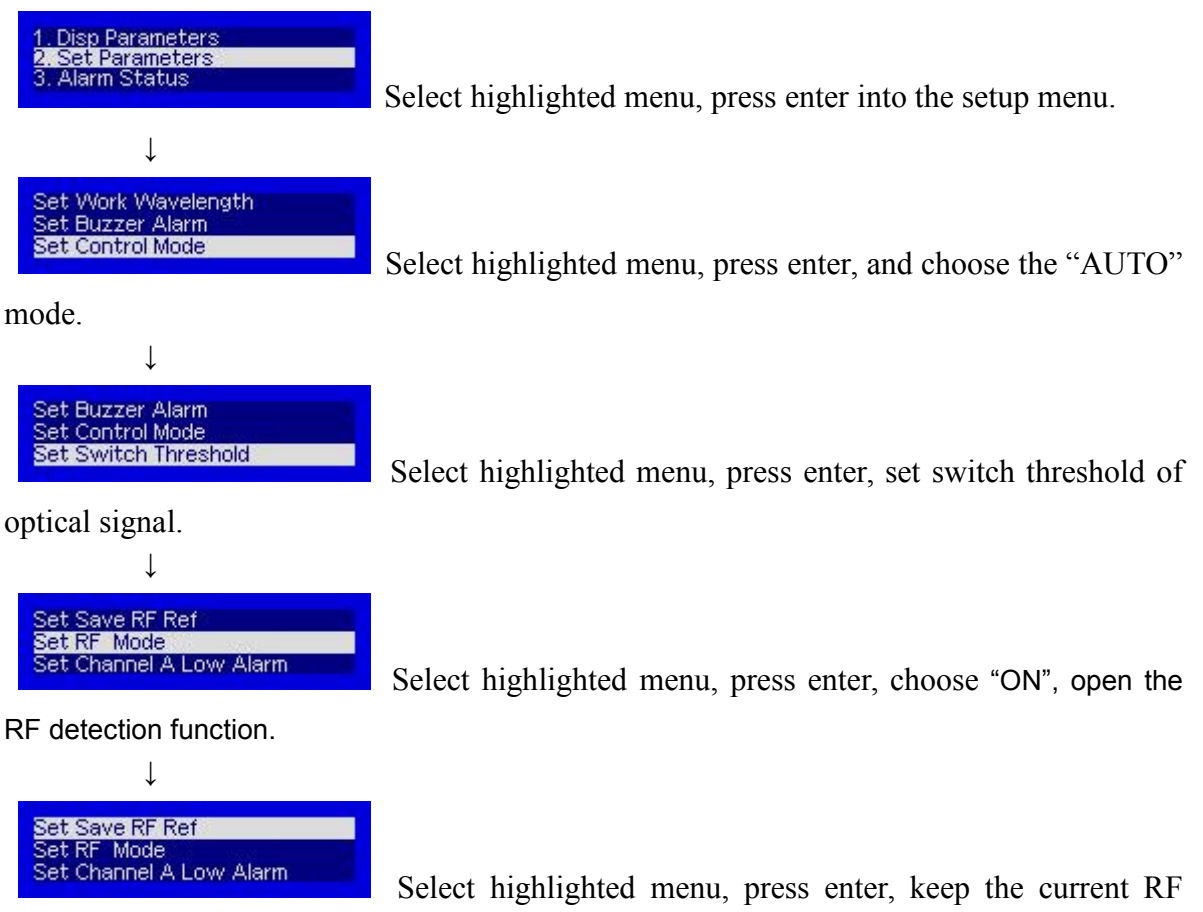

value of A and B ways.

## 8. Network management description

### 8.1 Interface description

1) RS232 communication interface

Adopt DB9 standard connector, the pin definitions as follow:

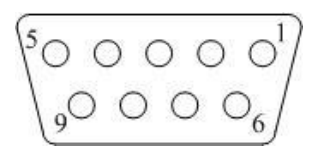

- 1: No Connect
- 2: TX
- 3: RX
- 4: No Connect
- 5: GND
- 6: No Connect
- 7: No Connect
- 8: No Connect
- 9: No Connect

The serial communication uses the standard NRZ form, 1 starts bit, 8 data bits, 1 stop bit and the baud rate is 38400.

2) LAN communication interface

Adopt RJ45 standard connector, the pin definitions as follow:

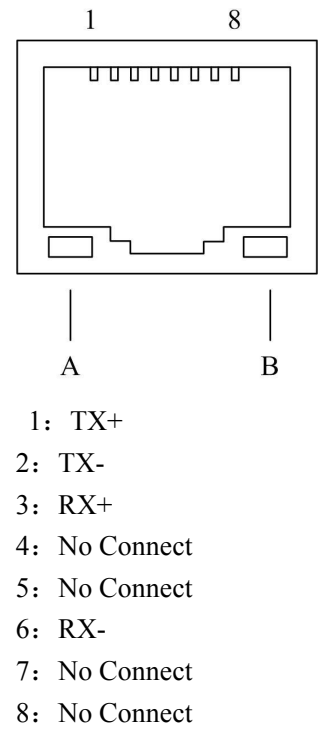

A: Green light: when the light is flickering, LAN port is sending the data.

B: Yellow light: when the light is on, the network connect is normal.

### 9. The management and application of network interface

#### 9.1 Network management platform browser login-2 methods

#### 9.1-1 Direct connection PC

Set up PC IP same with transponder telemetry. The IP for transponder telemetry is 192.168.0.101, the PC can be set 192.168.0.1.

1. Open the Google Chrome browser and input 192.168.0.101

2. Login it. User name: admin password: 123456 (Another way: User name : super password: super)

| 新标签页                            |         | × +                 | W.               |                             |
|---------------------------------|---------|---------------------|------------------|-----------------------------|
| $\leftarrow \rightarrow$        | c 🙀     | 192.168.0.101       |                  |                             |
| 1 应用                            | M a     | Embedded WEB Mar    | ager - 1         | 92.168.0.101                |
|                                 | ٩       | 192.168.0.101 - Goo | gle 搜索           |                             |
|                                 |         |                     |                  | Google                      |
| <b>③</b> 192.16                 | 8.0.101 | × +                 | W.               | a second and                |
| $\leftrightarrow$ $\rightarrow$ | C ()    | 192.168.0.101       |                  |                             |
| 1 应用                            | 🜱 Gmail | 🖸 YouTube 🛛 🕅 地图    | 谷录               |                             |
|                                 |         |                     | http://1<br>您与此网 | 92.168.0.101<br>财站的连接不是私密连接 |
|                                 |         |                     | 用户名              | admin                       |
|                                 |         |                     | 密码               |                             |
|                                 |         |                     |                  | 登录 取消                       |

Device Status:

| Z.               | SNMP Ag        | ent WEB N       | Manager     |    |             |
|------------------|----------------|-----------------|-------------|----|-------------|
| Device Status    | Device Status- |                 |             |    |             |
| Device Settings  |                | Device Model    | O\$1*2      |    |             |
| Name Otabus      |                | Serial Number   | E2020051601 |    |             |
| Alarm Status     |                | Unit Temprature | 35          | °C |             |
| Alarm Properties |                | Switch Mode     | Automatic   |    |             |
| Network Settings |                | Current Path    | PathA       |    |             |
| Change Password  |                |                 |             |    |             |
| Reset Settings   | Index          | Input Power     | Thresho     | ld | Description |
|                  | 1              | -0.4 dBm        | -5.0 dBr    | n  | Main:PathA  |
|                  | 2              | -0.7 dBm        | -5.0 dBr    | n  | Back:PathB  |
|                  | Index          |                 | Voltage     |    | Name        |
|                  | 1              |                 | 5.0 V       |    | A +5V DC    |
|                  | 2              |                 | 0.0 V       |    | B +5V DC    |

## Device Settings:

| and the second second s | SNMP Agent WEB Manager       |  |
|----------------------------------------------------------------------------------------------------|------------------------------|--|
| Device Status                                                                                                    | Device Settings              |  |
| Device Settings                                                                                                    | Switch Mode: Automatic   Set |  |
| Alarm Status                                                                                                    | Path Control: PathA V Set    |  |
| Alarm Properties                                                                                                    | OSW Threshold: _5.0 dBm Set  |  |
| Network Settings                                                                                                    |                              |  |
| Change Password                                                                                                    |                              |  |
| Reset Settings                                                                                                    |                              |  |
|                                                                                                    |                              |  |

Alarm Status:

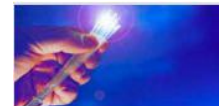

## SNMP Agent WEB Manager

| Device Status    | Alarm Status |                       |              |
|------------------|--------------|-----------------------|--------------|
| Device Settings  | Index        | Parameter Name        | Alarm Status |
| Alarm Status     | 1            | Box Temp              | Nominal      |
|                  | 2            | unit both input state | Nominal      |
| Alarm Properties | 3            | InputA power          | Nominal      |
| Network Settings | 4            | InputB power          | Nominal      |
| Change Password  | 5            | InputA state          | Nominal      |
| -                | 6            | InputB state          | Nominal      |
| Reset Settings   | 7            | InputA RF state       | Nominal      |
|                  | 8            | InputB RF state       | Nominal      |
|                  | 9            | A +5V DC              | Nominal      |
|                  | 10           | B +5V DC              | LOLO         |

## Alarm Properties:

| <b>R</b>         | SNMP A       | Agent WEB Ma       | anager          |             |      |             |          |        |
|------------------|--------------|--------------------|-----------------|-------------|------|-------------|----------|--------|
| Device Status    | -Alarm Prope | erties             |                 |             |      |             |          |        |
| Device Settings  | Index        | Parameter Name     | HIHI            | HI          | LO   | LOLO        | Deadband | Action |
| Alarm Status     | 1            | Box Temp (`C)      | 85              | 70          | 0    | -5          | 2        | Set    |
| Alarm Properties | 2            | InputA power (dBm) | 22.0            | <b>18.0</b> | -6.0 | -15.0       | 2.0      | Set    |
| Network Settings | 3            | InputB power (dBm) | 22.0            | 2 18.0      | -6.0 | -15.0       | 2.0      | Set    |
| Change Password  | 4            | A +5V DC (V)       | 6.5             | 6.0         | 4.0  | 3.5         | 0.2      | Set    |
| Reset Settings   | 5            | B +5V DC (V)       | 6.5             | 6.0         | 4.0  | 3.5         | 0.2      | Set    |
|                  | Index        | Para               | ameter Name     |             |      | Cont        | rol      | Action |
|                  | 1            | unit b             | oth input state |             |      | EnableMajor | ~        | Set    |
|                  | 2            | InputA state       |                 |             |      | Set         |          |        |
|                  | 3            | In                 | putB state      |             |      | EnableMajor | ~        | Set    |
|                  | 4            | InputA RF state    |                 |             | Set  |             |          |        |
|                  | 5            | InputB RF state    |                 |             |      |             |          |        |

## Network Settings:

| -                | SNMP Agent WEB     | Vanager                     |
|------------------|--------------------|-----------------------------|
| Device Status    | -Network Settings  |                             |
| Device Status    | Device MAC:        | 00 : B9 : A0 : 23 : 07 : 0E |
| Device Settings  | Update Identifier: | OSW143SE01                  |
| Alarm Status     | Agent Version:     | V1 0 0                      |
| Alarm Properties | Otalia ID Addama   |                             |
| Network Settings | Static IP Address: |                             |
| Observe Deserved | Subnet Mask:       | 255 . 255 . 255 . 0         |
| Change Password  | Default Gateway:   | 192, 168, 0, 1              |
| Reset Settings   | Trap Address 1:    | 255 . 255 . 255 . 255       |
|                  | Trap Address 2:    | 0,0,0,0                     |
|                  | Trap Address 3:    | 0,0,0                       |
|                  | Trap Address 4:    | 0.0.0.0                     |
|                  | Trap Address 5:    | 0.0.0.0                     |
|                  | Trap Address 6:    | 0.0.0.0                     |
|                  | Trap Address 7:    |                             |
|                  | Trap Address 8:    | 0.0.0.0                     |
|                  | Read Community:    | public                      |
|                  | Write Community:   | public                      |
|                  | Trap Community:    | public                      |

| and the second second s | SNMP Agent WEB N | Manager               |      |
|----------------------------------------------------------------------------------------------------|------------------|-----------------------|------|
|                                                                                                    | Derault Gateway. | 192 . 108 . U . 1     |      |
| Device Status                                                                                                    | Trap Address 1:  | 255 . 255 . 255 . 255 |      |
| Device Settings                                                                                                    | Trap Address 2:  | 0.0.0.0               |      |
| Alarm Status                                                                                                    | Trap Address 3:  | 0.0.0.0               |      |
| Alarm Properties                                                                                                    | Trap Address 4:  | 0.0.0.0               |      |
| Network Settings                                                                                                    | Trap Address 5:  | 0.0.0.0               |      |
| Change Password                                                                                                    | Trap Address 6:  | 0.0.0.0               |      |
| Reset Settings                                                                                                    | Trap Address 7:  | 0.0.0.0               |      |
|                                                                                                    | Trap Address 8:  | 0.0.0.0               |      |
|                                                                                                    | Read Community:  | public                |      |
|                                                                                                    | Write Community: | public                |      |
|                                                                                                    | Trap Community:  | public                |      |
|                                                                                                    | SNMP Version:    | V1 V<br>V1<br>V2C     | Save |

Change Password:

| R.                                                                                                    | SNMP Agent WEB Manager                                                                         |
|----------------------------------------------------------------------------------------------------|------------------------------------------------------------------------------------------------|
| Device Status<br>Device Settings<br>Alarm Status<br>Alarm Properties<br>Network Settings<br>Change Password<br>Reset Settings | Change Password Username: Password: New Username: New Password: Confirm Password: Submit Reset |

### Reset Settings:

| - Ale                                                                                                    | SNMP Agent WEB Manager                                                      |                          |
|----------------------------------------------------------------------------------------------------|-----------------------------------------------------------------------------|--------------------------|
| Device Status<br>Device Settings<br>Alarm Status<br>Alarm Properties<br>Network Settings<br>Change Password<br>Reset Settings | Restore settings and Reboot device     Reboot device     Input Allowed KEY: | Reboot device Submit KEY |
| - Hood Colling                                                                                                    |                                                                             | Submit                   |

### 9.1-2 IPv6 test:

Connect the optical switch and computer to the same switchboard (or connect the optical switch is connected directly to the computer for testing.

1. Open the tool: SNMP agent config tool (customer) v2.3.0.0, click search devices, such as As shown in Figure 1:

| ist ID | Device MAC       | Device IP   | Gateway IP  | Subnet Mask | Serial NO.  | Device Model |
|--------|------------------|-------------|-------------|-------------|-------------|--------------|
|        | 00-B9-A0-23-0    | 192.168.0.1 | 192.168.0.1 | 255.255.255 | E2020051601 | OS1*2        |
|        |                  |             |             |             |             |              |
|        |                  |             |             |             |             |              |
|        |                  |             |             |             |             |              |
|        |                  |             |             |             |             |              |
|        |                  |             |             |             |             |              |
|        |                  |             |             |             |             |              |
|        |                  |             |             |             |             |              |
|        |                  |             |             |             |             |              |
|        |                  |             |             |             |             |              |
|        |                  |             |             |             |             |              |
|        |                  |             |             |             |             |              |
|        |                  |             |             |             |             |              |
|        |                  |             |             |             |             |              |
|        |                  |             |             |             |             |              |
|        |                  |             |             |             |             |              |
|        |                  |             |             |             |             |              |
|        |                  |             |             |             |             |              |
| etwork | Interface: 192.1 | .68.1.5     |             |             |             |              |

2.Click list ID to enter Config the agent and copy the contents of device global-ipv6 are shown in Figure 2:

| Customer's                    |                |                                       |  |  |
|-------------------------------|----------------|---------------------------------------|--|--|
| TRAP Host IPv4: T             | RAP Host IPv6: | Logical ID (Device Name)              |  |  |
| 255.255.255.255 * ::          |                | * HFC-OSW                             |  |  |
| 0.0.0.0                       |                |                                       |  |  |
| 0.0.0.0                       |                | Device IP                             |  |  |
| 0.0.0.0                       |                | 192.168.0.101                         |  |  |
| 0.0.0.0                       |                | Gateway IP                            |  |  |
| 0.0.0.0                       |                | 192.168.0.1                           |  |  |
|                               |                | Subnet Mask                           |  |  |
|                               |                | 255.255.255.0                         |  |  |
|                               |                | RO Community                          |  |  |
|                               |                | public                                |  |  |
|                               |                | RW Community                          |  |  |
|                               |                | public                                |  |  |
|                               |                | TRAP Community                        |  |  |
| -                             |                | 👻 public                              |  |  |
| Vendor's (Readonly)           |                |                                       |  |  |
| Device Link-IPv6              |                | Device Global-IPv6                    |  |  |
| fe80::2b9:a0ff:fe23:70e       |                | 2408:8214:1551:a4a0:2b9:a0ff:fe23:70e |  |  |
| Serial NO. E2020051601        |                |                                       |  |  |
| Device Model: OS1*2           |                |                                       |  |  |
| Vendor's Info: HFC SNMP Agent |                |                                       |  |  |
| Refresh                       |                | Apply Settings                        |  |  |
|                               |                | Apply seconds                         |  |  |

3. Open Google Chrome browser and Copy content in device global-ipv6 column to search Engine and add http: / [], as shown in Figure 3:

| ⅲ 应用 M Gmail 🖸 YouTube | · · · · · · · · · · · · · · · · · · ·        |  |
|------------------------|----------------------------------------------|--|
|                        | http:///2409.92141551-4-0.260-0000-0000-20-1 |  |
|                        | 85000000000000000000000000000000000000       |  |
|                        |                                              |  |
|                        | 用户名 admin                                    |  |
|                        |                                              |  |
|                        | 密码                                           |  |

4. Enter the user name (admin) and password (123456) to enter the SNMP agent web manager, as shown in Figure 4:

| 😫 Embedded WEB Manager                                                                       | × (+                      | 1.10                                                                            | 1.4.10                                           |               |   |
|----------------------------------------------------------------------------------------------|---------------------------|---------------------------------------------------------------------------------|--------------------------------------------------|---------------|---|
| ← → C ① 不安全   [                                                                              | 2408:8214:1551:a4a<br>Jbe | 0:2b9:a0ff:fe23:7(                                                              | De]                                              |               | Ĩ |
| T.                                                                                           | SNMP Age                  | ent WEB I                                                                       | Vlanager                                         |               |   |
| Device Status Device Settings Alarm Status Alarm Properties Network Settings Channe Password | -Device Status-           | Device Model<br>Serial Number<br>Unit Temprature<br>Switch Mode<br>Current Path | OS1*2<br>E2020051601<br>30<br>Automatic<br>PathA | °C            |   |
| Reset Settings                                                                               | Index                     | Input Power                                                                     | Threshold                                        | I Description |   |
|                                                                                              | 1                         | -99 <mark>.</mark> 9 dBm                                                        | -5.0 dBm                                         | Main:PathA    |   |
|                                                                                              | 2                         | - <mark>99.9 dBm</mark>                                                         | -5.0 dBm                                         | Back:PathB    |   |
|                                                                                              | Index                     |                                                                                 | Voltage                                          | Name          |   |
|                                                                                              | 1                         | 5.0 V                                                                           |                                                  | A +5V DC      |   |
|                                                                                              | 2                         |                                                                                 | 0.0 V                                            | B +5V DC      | 7 |

5. SNMP agent web manager can also be accessed through all IPV6 enabled network terminals such as mobile phones, provided that the device must be connected to IPV6 network, and the network supports remote terminal access.

### **10. Service**

- 1. We promise: Guarantee for twelve months (start from the leave factory date showed on the serial number), fix all the life. Equipment at fault is resulted from the users' improperly operation and unavoidable environment reasons, our company will fix, but collect suitable material cost.
- 2. If the equipment fails, immediately contact local distributor or our company

customer service centre.

- **3.** The site maintenance of the fault equipment must be operated by special technician, to avoid worse damage.
- **4. Special notice:** if the user has fixed the equipment, our company will stop the service of free fix. But we will fix it, and collect suitable fix and material cost.

### **Special notice:**

- 1) In the process of clean the fiber optic active connector, you should avoid direct shining at eye, which will cause permanence burn!!!!
- 2) Use proper energy to install the fiber optic active connector, or the ceramic tape in the adaptor will lead to break. Once the ceramic tape is broken, the output optical power will decrease rapidly. And turn the fiber optic active connector slightly, the output optical power changes obviously.
- 3) Please operate the optical fiber under the condition of close the optical source. Or the high output power will lead to burn the joint of the output optical fiber, which will reduce the output power.